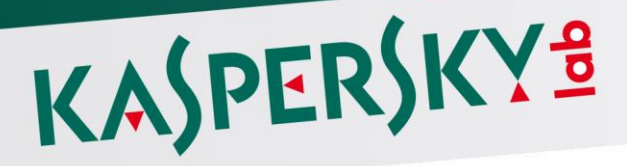

### Návod na instalaci Kaspersky Internet Security 2017

Vážený uživateli,

Děkujeme, že jste si vybrali náš produkt. Doufáme, že vám tento dokument pomůže ve vaší práci a odpoví na dotazy týkající se tohoto softwarového produktu.

Pozor! Tento dokument je majetkem společnosti AO Kaspersky Lab (dále jen jako společnost Kaspersky Lab): Všechna práva k tomuto dokumentu jsou vyhrazena na základě autorských zákonů a mezinárodních úmluv. Nelegální kopírování a šíření tohoto dokumentu nebo jeho částí může podle příslušných zákonů vést k občanskoprávní, správní či trestní odpovědnosti.

Jakékoli kopírování či šíření jakýchkoli materiálů, včetně překladu, je možné pouze na základě písemného svolení společnosti Kaspersky Lab.

Tento dokument a grafická vyobrazení s ním související mohou být použity pouze pro informační, nekomerční a osobní účely.

Společnost Kaspersky Lab si vyhrazuje právo měnit tento dokument bez dalšího upozornění.

Společnost Kaspersky Lab nepřebírá žádnou odpovědnost za obsah, kvalitu, závažnost či přesnost jakéhokoli materiálu použitého v tomto dokumentu, k nímž mají práva jiné subjekty, ani za případné škody spojené s použitím takových dokumentů.

Datum přepracování dokumentu: 30.3.2017

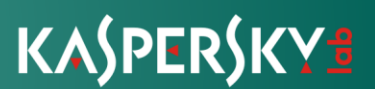

OBSAH

KROK Č. 1 SPUŠTĚNÍ INSTALACE APLIKACE A PŘEČTENÍ LICENČNÍ SMLOUVY.

KROK Č. 2 PROHLÁŠENÍ SLUŽBY KASPERSKY SECURITY NETWORK

KROK Č. 3 INSTALACE

KROK Č. 4 DOKONČENÍ INSTALACE

KROK Č. 5 AKTIVACE APLIKACE

KROK Č. 7 DOKONČENÍ AKTIVACE

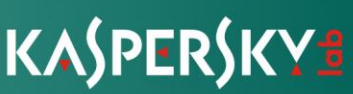

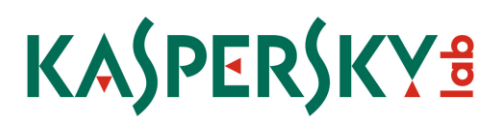

#### O TOMTO NÁVODU

Tento dokument představuje uživatelskou příručku pro instalaci aplikace Kaspersky Internet Security 2017 (dále jen aplikace Kaspersky Internet Security).

Pro správné využití aplikace Kaspersky Internet Security byste měli být obeznámeni s rozhraním operačního systému, který používáte, mít zkušenosti s hlavními postupy specifickými pro daný systém a vyznat se v práci s e-mailem a internetem.

Tato příručka má následující účel:

• pomoci s instalací, aktivací a používáním aplikace Kaspersky Internet Security;

INSTALACE APLIKACE Tato část obsahuje podrobné pokyny pro instalaci

#### STANDARDNÍ POSTUP INSTALACE

Kaspersky Internet Security bude v interaktivním režimu do počítače nainstalována pomocí Průvodce instalací.

Průvodce se skládá z řady stránek (kroků), jimiž procházíte klikáním na tlačítka Zpět a Další. Jakmile průvodce dokončí svou práci, zavřete jej kliknutím na tlačítko Dokončit.

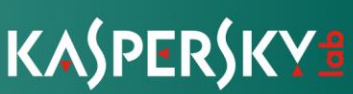

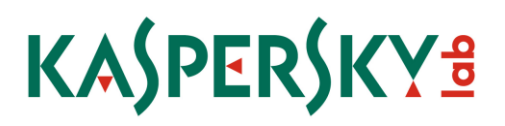

KROK Č. 1 SPUŠTĚNÍ INSTALACE APLIKACE A PŘEČTENÍ LICENČNÍ SMLOUVY.

V tomto kroku průvodce instalací nabídne instalaci aplikace. Chcete-li v instalaci pokračovat, klikněte na tlačítko **Pokračovat** 

Kliknutím na tlačítko Pokračovat vyjadřujete svůj souhlas s podmínkami dokumentu Licenční smlouva s koncovým uživatelem.

V tomto kroku lze kliknout k zobrazení licenční smlouvy uzavírané mezi vámi a společností Kaspersky Lab, a přečíst si text uzavírané licenční smlouvy.

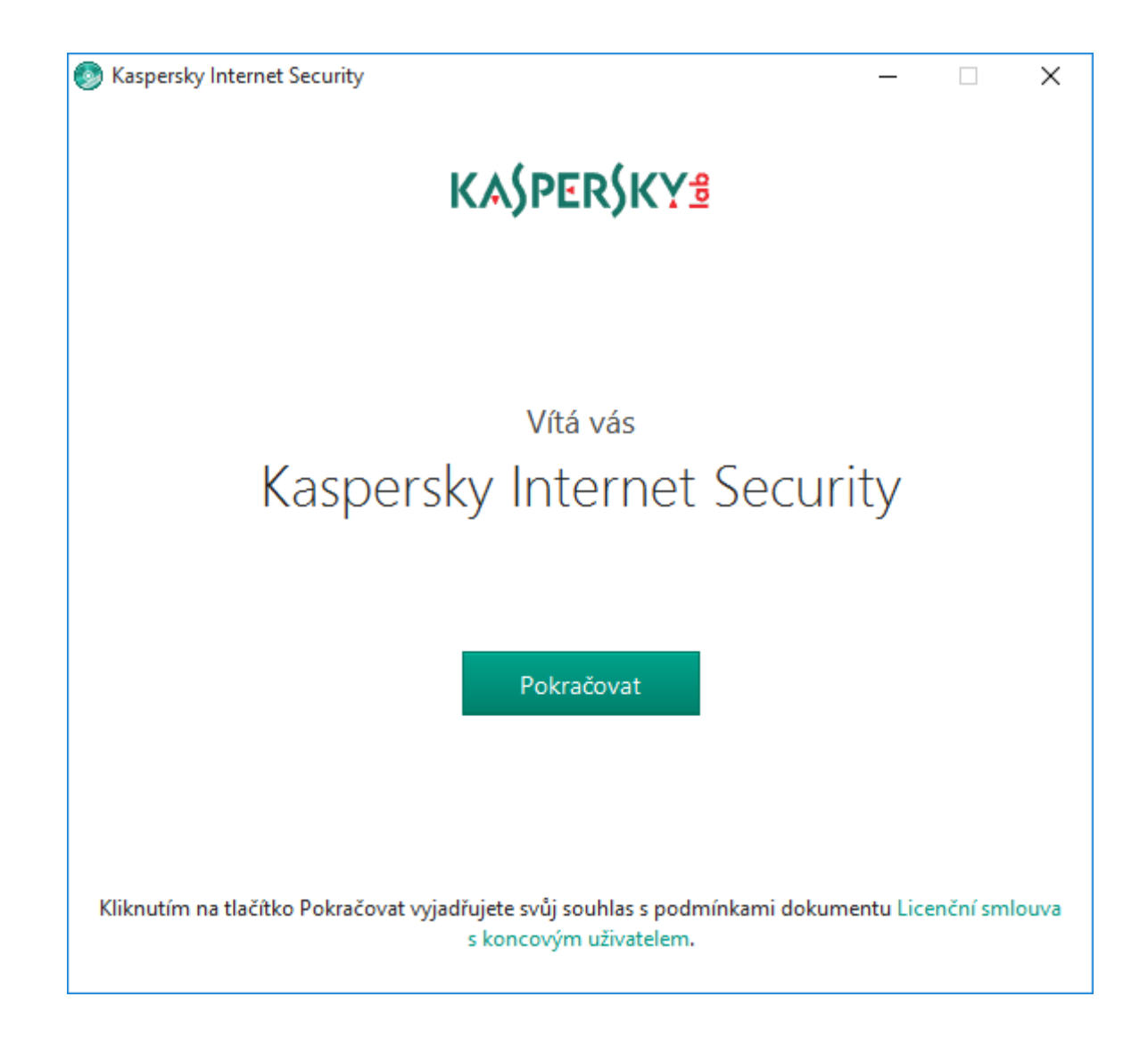

Návod na instalaci produktu Kaspersky Internet Security 2017 | strana 4 z 14

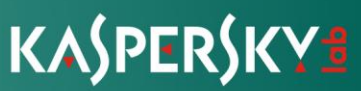

### KASPERSKY<sup>®</sup>

#### KROK Č. 2 PROHLÁŠENÍ SLUŽBY KASPERSKY SECURITY NETWORK

V tomto kroku vás průvodce instalací pozve k účasti na službě Kaspersky Security Network.

Účast v tomto programu představuje odesílání informací společnosti Kaspersky Lab o nových hrozbách zjištěných v počítači, o spouštění aplikací a stažených podepsaných aplikací i informací o operačním systému. Neshromažďují se, nezpracovávají ani neukládají žádná vámi poskytnutá osobní data.

Přečtěte si Prohlášení programu Kaspersky Security Network.

Pokud souhlasíte se všemi podmínkami, klikněte v okně průvodce na tlačítko "Chci přispívat do služby Kaspersky Security Network (KSN) za účelem optimální ochrany svého počítače".

Pokud se nechcete účastnit programu Kaspersky Security Network, odklikněte toto políčko.

Po přijetí nebo odmítnutí účasti v programu Kaspersky Security Network bude instalace aplikace pokračovat.

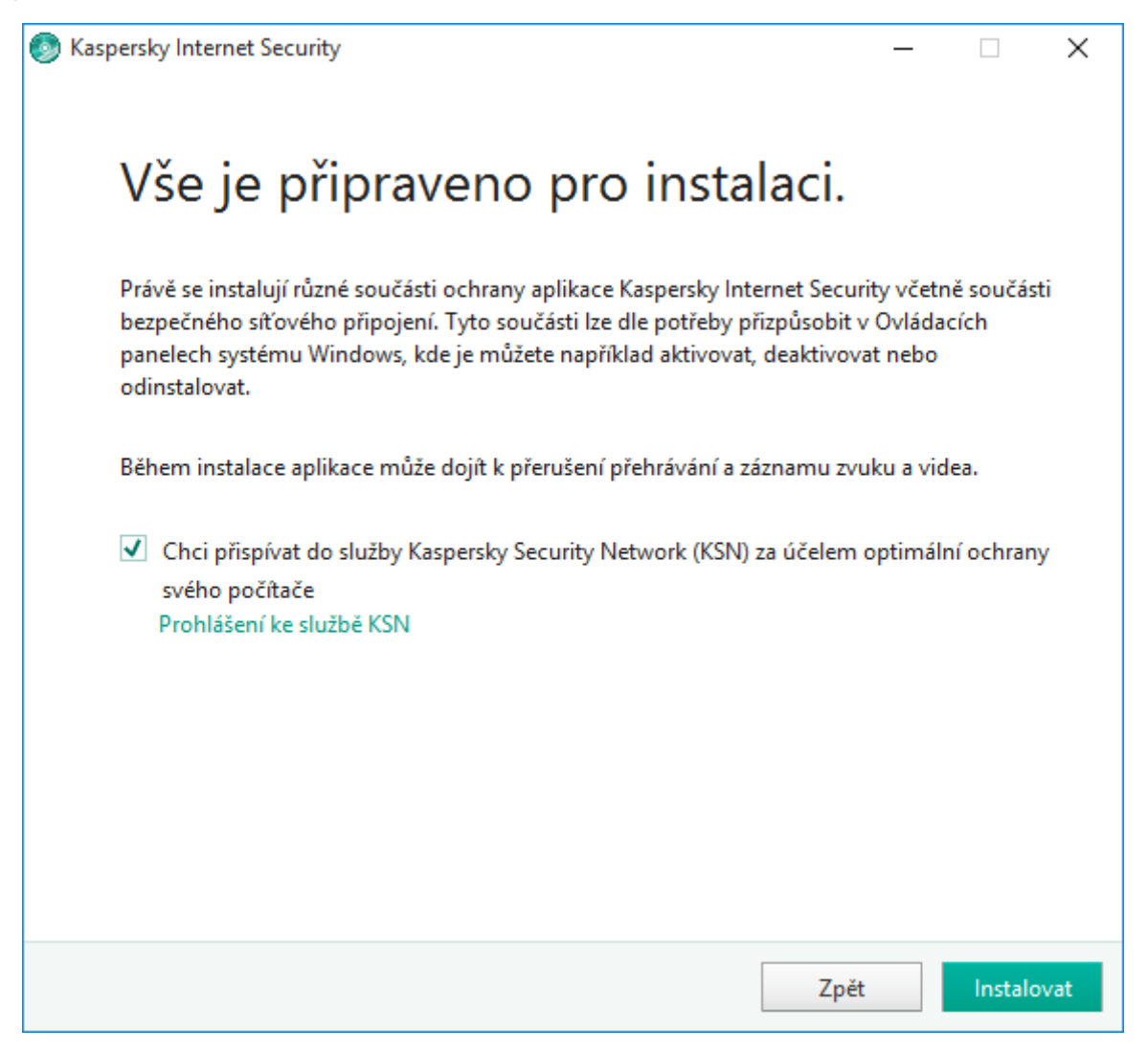

Návod na instalaci produktu Kaspersky Internet Security 2017 | strana 5 z 14

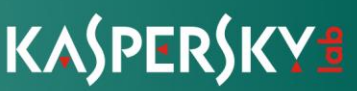

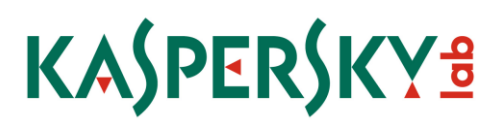

KROK Č. 3 INSTALACE

Instalace aplikace trvá nějakou dobu. Počkejte, až skončí.

Po dokončení instalace průvodce automaticky postoupí do dalšího kroku.

Aplikace Kaspersky Internet Security provádí při instalaci určitý počet kontrol.

Tyto kontroly mohou zjistit následující problémy:

• Operační systém nevyhovuje softwarovým požadavkům. Při instalaci průvodce kontroluje tyto skutečnosti:

- zda operační systém a aktualizace Service Pack splňují softwarové požadavky,
- zda jsou k dispozici všechny nezbytné aplikace,
- zda volný diskový prostor postačuje pro instalaci.

• zda uživatel instalující aplikaci má oprávnění administrátora Pokud není některá z výše uvedených podmínek splněna, zobrazí se odpovídající upozornění.

• Přítomnost nekompatibilních aplikací v počítači. Jestliže budou zjištěny nekompatibilní aplikace, zobrazí se v seznamu na obrazovce společně s výzvou, abyste je odebrali.

Doporučujeme ručně odebrat všechny aplikace, které Kaspersky Internet Security nedokáže odebrat automaticky. Při odstraňování nekompatibilních aplikací budete potřebovat restartovat operační systém. Po restartu bude instalace aplikace Kaspersky Internet Security automaticky pokračovat.

• Přítomnost škodlivých programů v počítači. Pokud je v počítači zjištěn škodlivý program bránící v instalaci antivirového softwaru, průvodce instalací vás vyzve ke stažení speciálního nástroje Kaspersky Virus Removal Tool určeného k neutralizaci infekcí.

Jestliže budete souhlasit s instalací tohoto nástroje, průvodce instalací jej stáhne ze serverů Kaspersky Lab a poté automaticky zahájí instalaci nástroje. Jestliže průvodce nedokáže nástroj stáhnout, budete vyzváni k samostatnému stažení kliknutím na uvedený odkaz.

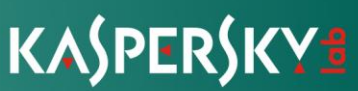

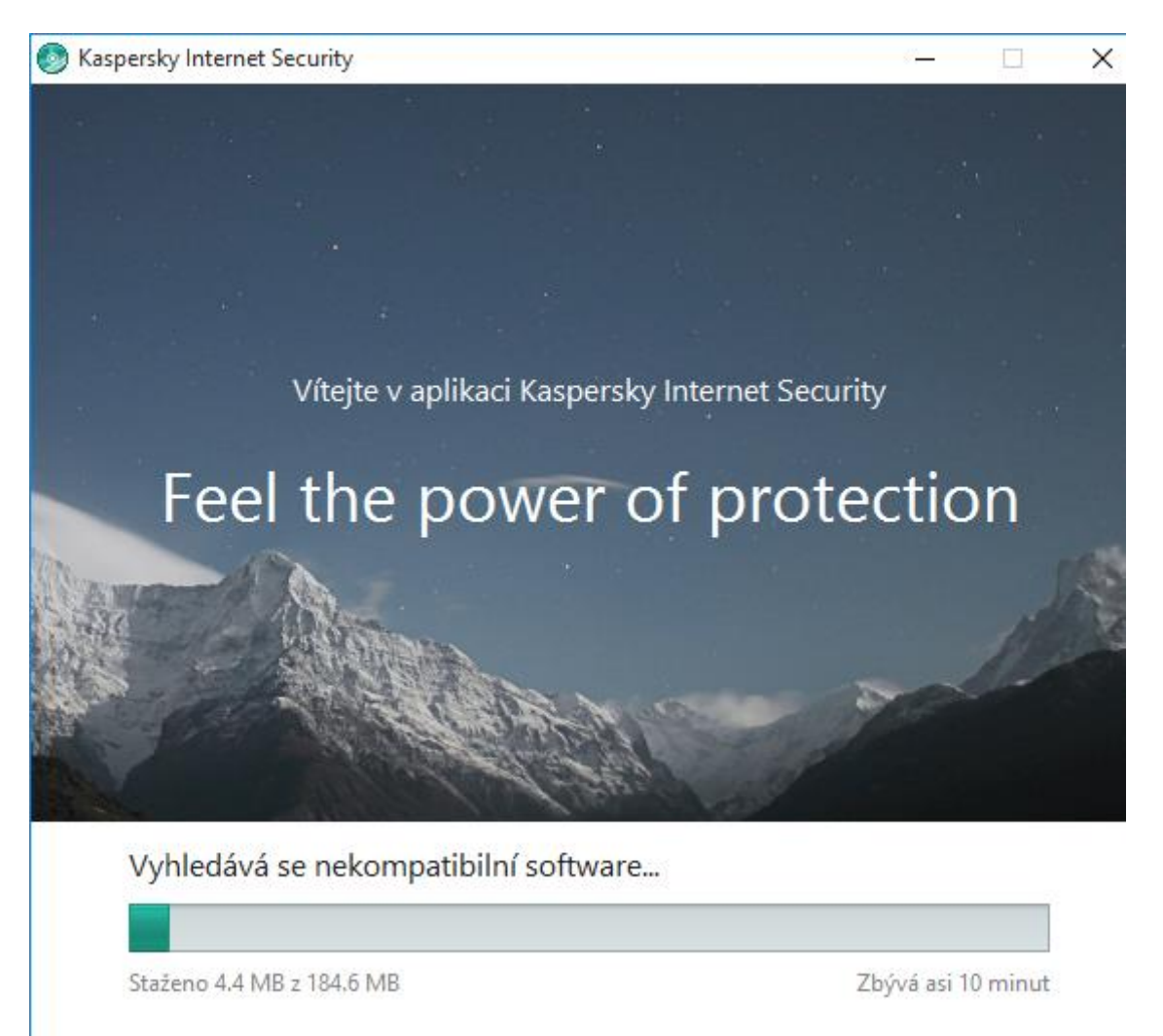

#### KROK Č. 4 DOKONČENÍ INSTALACE

V tomto kroku průvodce informuje o dokončení instalace aplikace. Chcete-li aplikaci Kaspersky Internet Security začít používat ihned, zaškrtněte políčko **Spustit aplikaci Kaspersky Internet Security** a klikněte na tlačítko **Dokončit.** 

Pokud jste před zavřením průvodce zrušili zaškrtnutí políčka **Spustit aplikaci Kaspersky Internet Security**, budete muset aplikaci spustit ručně.

V některých případech může být k dokončení instalace zapotřebí restartovat operační systém.

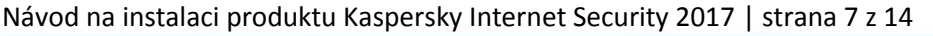

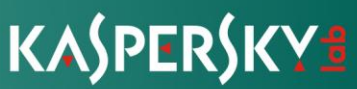

| Kaspersky Internet Security —                                                                                                    |  | × |
|----------------------------------------------------------------------------------------------------|--|---|
| KASPERSKY                                                                                                    |  |   |
| Kaspersky Internet Security<br>Aplikace byla úspěšně nainstalována.                                                                                    |  |   |
| Děkujeme, že jste si vybrali společnost Kaspersky Lab.<br>Sdílejte ochranu se svými přáteli a ukažte jim, že vám na nich záleží:<br>Facebook V Twitter |  |   |
| Spustit Kaspersky Internet Security                                                                                                    |  |   |
| Dokončit                                                                                                    |  |   |
|                                                                                                    |  |   |
|                                                                                                    |  |   |

KROK Č. 5 AKTIVACE APLIKACE

Průvodce aktivací se spustí při prvním spuštění aplikace Kaspersky Internet Security. Aktivace je proces uvedení plně funkční verze aplikace do provozu na zadané období.

| Ka\$PER\$KY∎<br>Kaspersky Interne | et Security                                       |
|-----------------------------------|---------------------------------------------------|
| Načítání aplikace                 |                                                   |
| 🕑 Načítání ochrany                | © 2016 AO Kaspersky Lab. Všechna práva vyhrazena. |

Návod na instalaci produktu Kaspersky Internet Security 2017 | strana 8 z 14

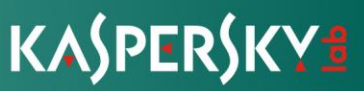

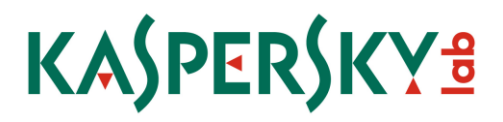

KROK Č. 5 PRŮVODCE NOVÝCH A UŽITEČNÝCH FUNKCÍ

V Tomto kroku lze projít krátké představení nových funkcionalit. V tomto případě použijte tlačítko **další**, či **zpět** pro navrácení do předchozího okna.

Pokud se nechcete seznámit s novými funkcemi, prosím použijte tlačítko přeskočit.

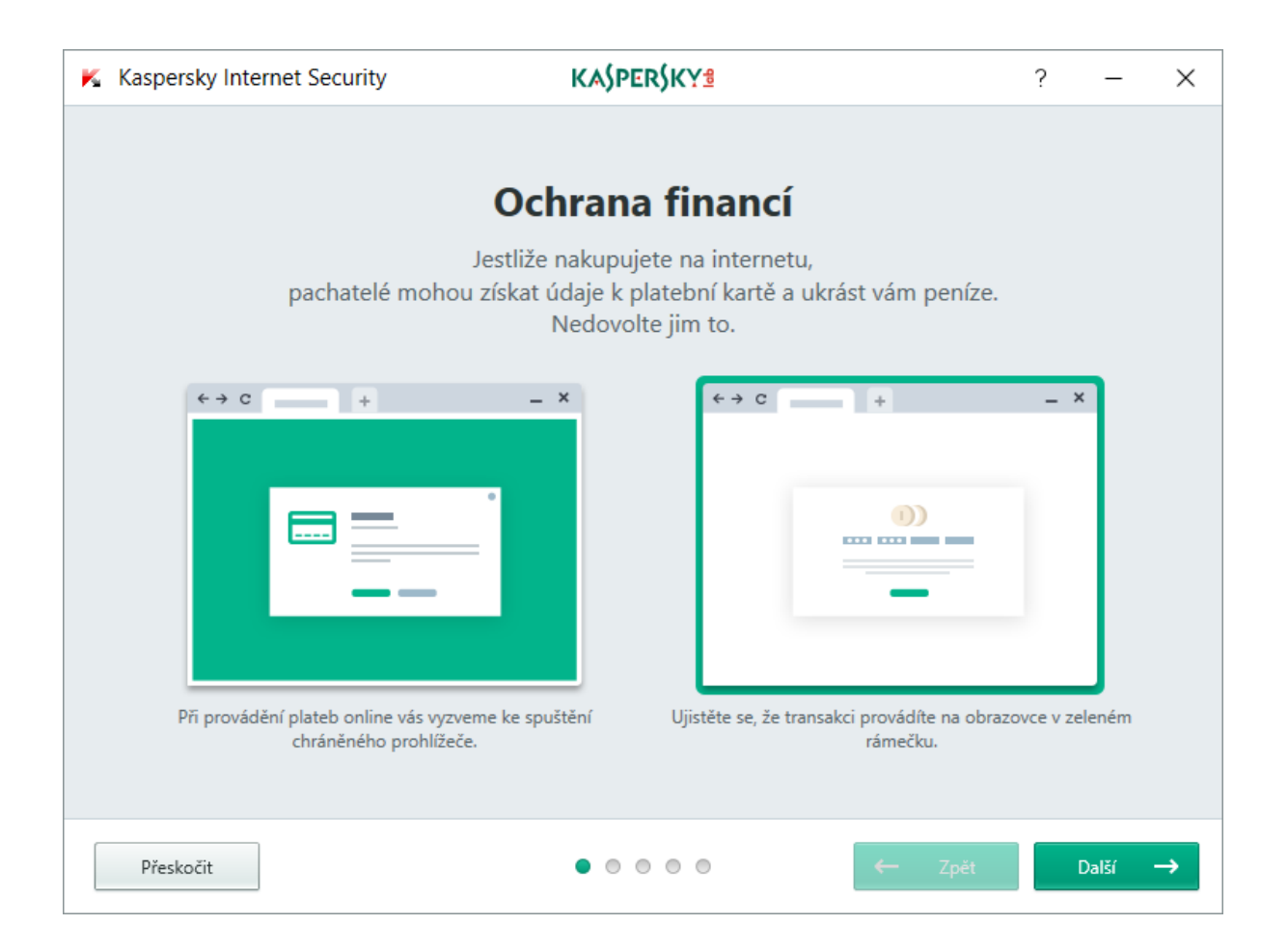

Návod na instalaci produktu Kaspersky Internet Security 2017 | strana 9 z 14

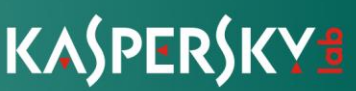

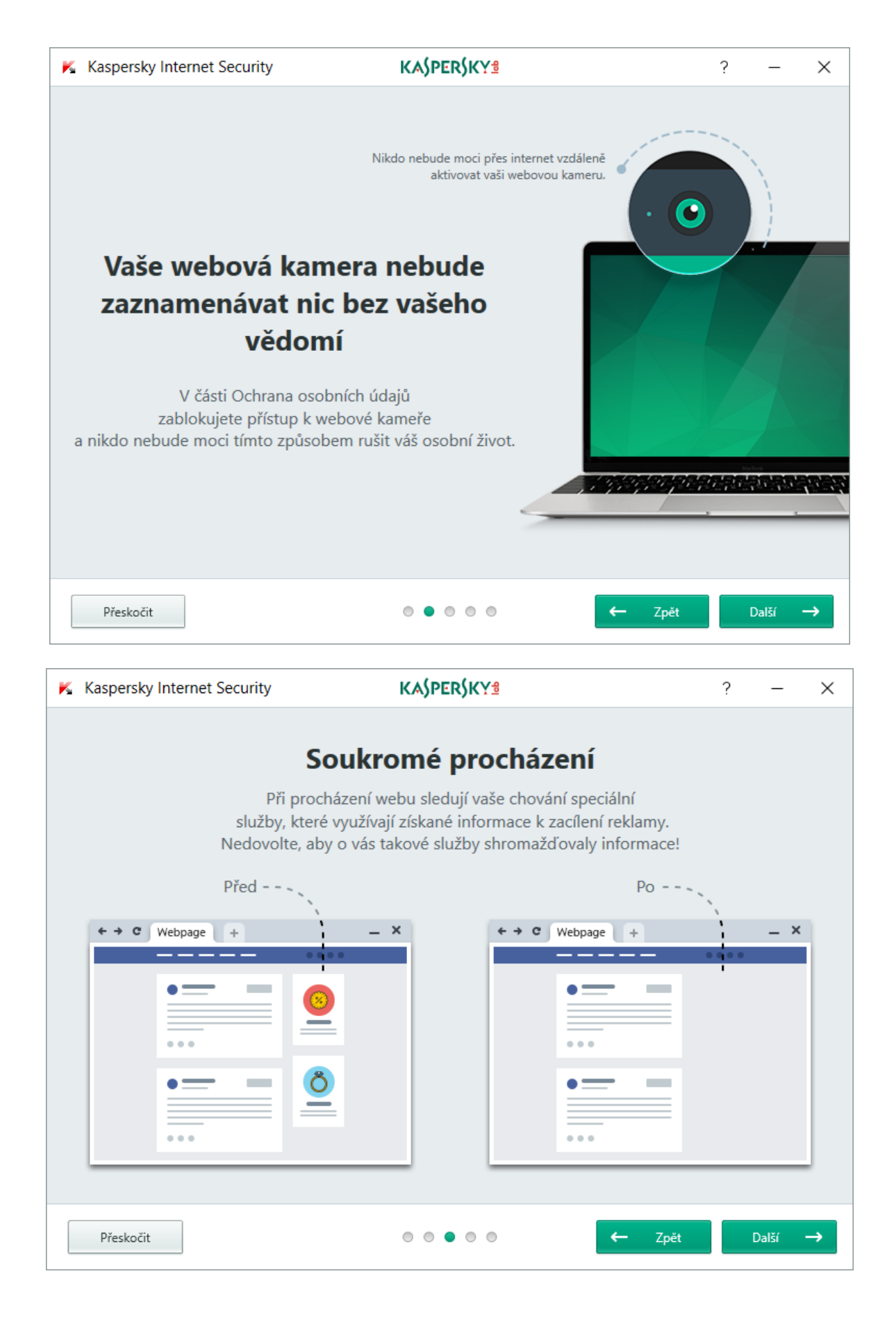

Návod na instalaci produktu Kaspersky Internet Security 2017 | strana 10 z 14

KASPERSKY

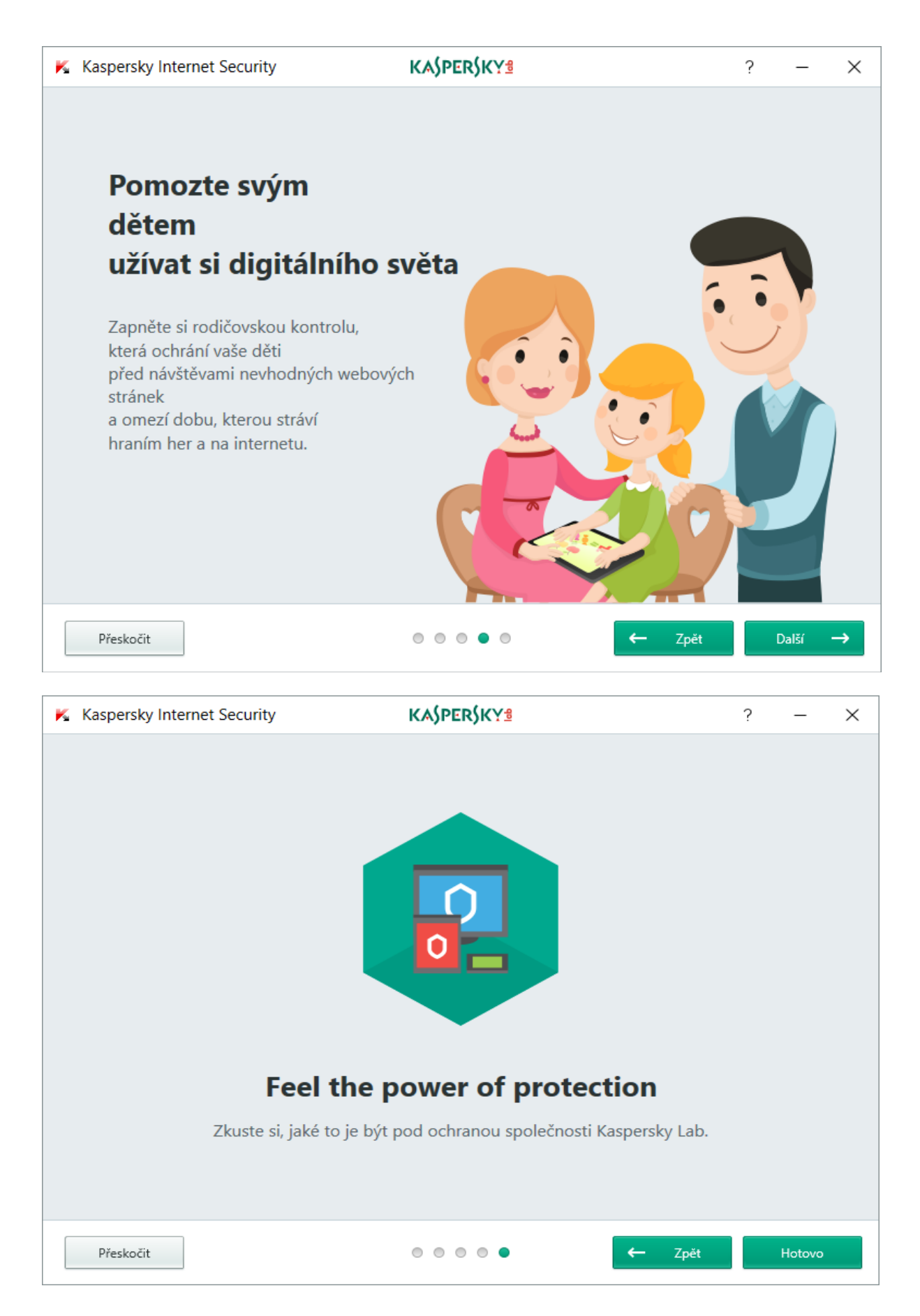

Návod na instalaci produktu Kaspersky Internet Security 2017 | strana 11 z 14

KASPERSKY

![](_page_11_Picture_1.jpeg)

Návod na instalaci produktu Kaspersky Internet Security 2017 | strana 12 z 14

![](_page_11_Picture_3.jpeg)

### KASPERSKY<sup>®</sup>

KROK Č. 7 AKTIVACE APLIKACE

Aktivace je proces uvedení plně funkční verze aplikace do provozu.

K dispozici jsou následující možnosti aktivace aplikace Kaspersky Internet Security:

• Zadat aktivační kód. Vyberte tuto volbu, a pokud jste zakoupili licenci k aplikaci, zadejte aktivační kód.

Aktivovat zkušební verzi aplikace.

Tuto možnost aktivace vyberte, chcete-li před rozhodnutím, zda zakoupíte licenci, nainstalovat zkušební verzi aplikace. Aplikaci se všemi funkcemi můžete používat během krátkého zkušebního období.

Po vypršení platnosti licence není možné zkušební verzi podruhé aktivovat.

Pro aktivaci aplikace je zapotřebí připojení k internetu.

Během aktivace aplikace bude pravděpodobně potřeba se zaregistrovat prostřednictvím portálu My Kaspersky.

| Kaspersky Internet Security                                                                                                    | KA\$PER\$KY <sup>®</sup> |                    | ?                      | _                 | ×        |
|----------------------------------------------------------------------------------------------------|--------------------------|--------------------|------------------------|-------------------|----------|
| ← Aktivace                                                                                                    |                          |                    |                        |                   |          |
| Zadat aktivační kód                                                                                                    |                          |                    |                        |                   |          |
| Kde najdu aktivační kód?                                                                                                    |                          |                    |                        |                   |          |
| Celý aktivační kód můžete zkopírovat a vložit do prvního po<br>U aktivačního kódu se nerozlišují velká a malá písmena.                                | le pro zadávání, aniž by | ste jednotlivé zna | ıky museli psát ručni  |                   |          |
| Nemáte aktivační kód?<br>Pokud nemáte aktivační kód, můžete si jej zakoupit v<br>internetovém obchodě Kaspersky Lab.<br><u>Zakoupit aktivační kód</u> |                          | <u>Aktivov</u>     | <u>at zkušební ver</u> | <u>zi aplik</u> a | ace 🕥    |
| © 3                                                                                                    | Další produkty           | My Kaspersky       | Zadat aktivační kód    | Chyb              | ílicence |

Návod na instalaci produktu Kaspersky Internet Security 2017 | strana 13 z 14

![](_page_12_Picture_12.jpeg)

![](_page_13_Picture_0.jpeg)

KROK Č. 7 DOKONČENÍ AKTIVACE

V tomto kroku průvodce informuje o dokončení instalace aplikace.

Po instalaci aplikace restartujte operační systém.

| K Kaspersky Internet Security | KASPERSKY                                                      | ?                    | _         | ×      |
|-------------------------------|----------------------------------------------------------------|----------------------|-----------|--------|
| Aktivace                      |                                                                |                      |           |        |
|                               |                                                                |                      |           |        |
|                               | Kaspersky Internet Security<br>Aktivace byla úspěšně dokončena |                      |           |        |
| Děku                          | ujeme, že jste si vybrali aplikaci společnosti Kaspersky Lab.  |                      |           |        |
| Sdílejte                      | ochranu se svými přáteli a ukažte jim, že vám na nich záleží:  |                      |           |        |
|                               | Facebook <b>Y</b> <u>Twitter</u>                               |                      |           |        |
|                               | Dokončit                                                       |                      |           |        |
| o o                           | Další produkty My Kaspersky                                    | Licence: 30 dnů do k | once plat | tnosti |

Návod na instalaci produktu Kaspersky Internet Security 2017 | strana 14 z 14

![](_page_13_Picture_6.jpeg)